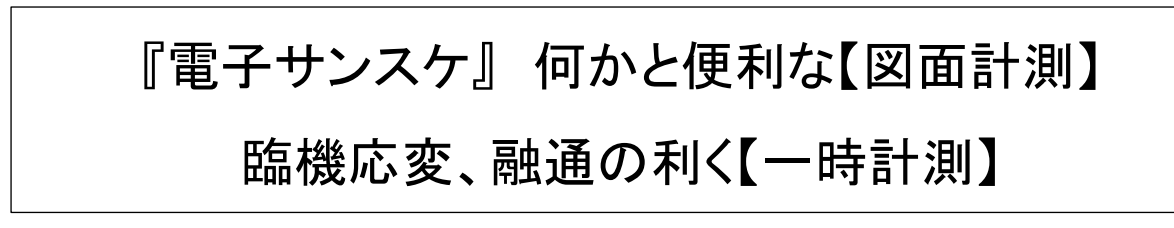

## 【屋根の計測】

基本的に色々な拾い方がありますが、屋根・バルコニー・外廊下・外壁は平面図で拾う事が できます。階段や外壁面で立面図から取った方が速い、寸法・面積があれば【一時計測】を 使用して仕上計算書(拾い書)から【図面計測】を呼出し計測した寸法・面積を計算書に取込 みます。

参照図1は2階屋根(左側変形屋根)と3階屋根(右側正形)の屋根をそれぞれ別途計測します。

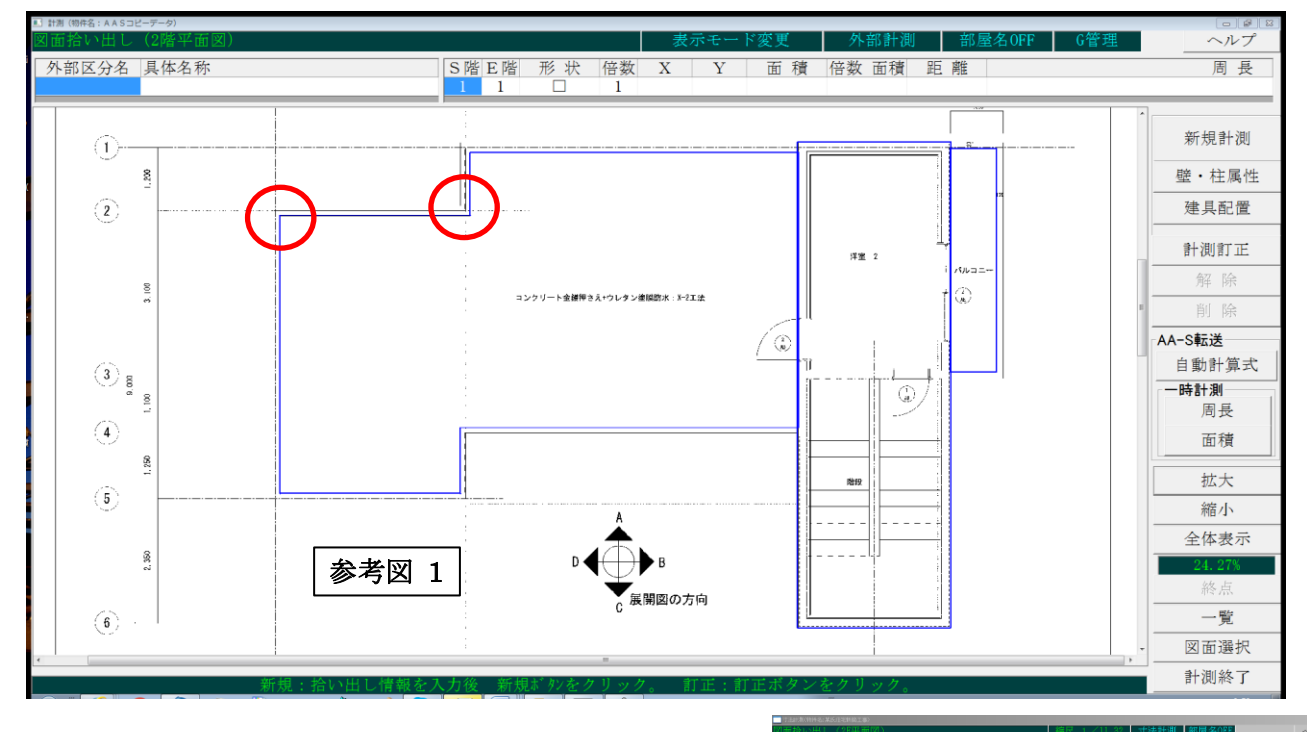

参考図2の様に緑の計測用十字キーが出ます。 その十字のクロスした中心をパラペット(壁)内側 の折れる接点をクリックし、次の接点まで移動してクリック します。縮尺設定時に図面は水平に補正されている ので、十字キーの移動は通常ロックされて水平か垂直 にしか移動できないようになっています。 ですから、壁内法、壁外面を計測するときは一方向の 移動だけ考えれば良いので操作がスムーズに行えます。

 Satisfies
 Control
 Control
 Control
 Control
 Control
 Control
 Control
 Control
 Control
 Control
 Control
 Control
 Control
 Control
 Control
 Control
 Control
 Control
 Control
 Control
 Control
 Control
 Control
 Control
 Control
 Control
 Control
 Control
 Control
 Control
 Control
 Control
 Control
 Control
 Control
 Control
 Control
 Control
 Control
 Control
 Control
 Control
 Control
 Control
 Control
 Control
 Control
 Control
 Control
 Control
 Control
 Control
 Control
 Control
 Control
 Control
 Control
 Control
 Control
 Control
 Control
 Control
 Control
 Control
 Control
 Control
 Control
 Control
 Control
 Control
 Control
 Control
 Control
 Control
 Control
 Control
 Control
 Contro
 Control
 <thControl</th>

水平・垂直以外の方向への移動はキーボードのCtrl キーか

Shiftキーを押すとロックが解除され360°好きな方向に移動ができます。ですから、曲面などは曲線状を細分化してなぞるように取るだけで済みます。

『電子サンスケ』の計測は実際に使用すると、意外なほど簡単かつスムーズにできます。

さて、屋根の1面を一周して閉じますと、次ページの参考図3のように各部位の計算式ができます。 床(閉じた面積)・巾木(周長)・壁(周長×パラペット高)・天井(閉じた面積)

| 当 詳単書入力 [某氏住宅新築工事] ¥その他外部 ¥2F屋根 |                                                                                                    |            |    |          |                        |                    |                   |                                                                                              |                                                                                                    |            |                  |                 |                                     |            |  |
|---------------------------------|----------------------------------------------------------------------------------------------------|------------|----|----------|------------------------|--------------------|-------------------|----------------------------------------------------------------------------------------------|----------------------------------------------------------------------------------------------------|------------|------------------|-----------------|-------------------------------------|------------|--|
| 計算数值 下床」材料 未指定 部位化              |                                                                                                    |            |    |          |                        |                    |                   | 位作成「                                                                                         | fryd<br>完了                                                                                                    | - 区分<br>管理 | □ 面積<br>I J fryp | 6               | $\underline{A} \longleftrightarrow$ | 図面名 取<br>込 |  |
| · 外<br>そ                        |                                                                                                    |            |    |          | .分名 具体名称<br>2.外部 2.F屋根 | ;                  |                   | S階<br>2                                                                                      | S階 正階 形状 床面積 天井面積          展長         X         Y           2         2         多角形         51.05         51.05         32.54         9.81         6.46 |            |                  |                 |                                     |            |  |
|                                 | 対象707707面積         四0006         平均内階高         天井高         内階高         天井           2         24.30         210.08%         3.00         0.50         3.00 |            |    |          |                        |                    | 井裏懐 天井<br>2.35    | €慷 天井裏懐面積 壁盲面積  <mark>壁上面積 </mark> 開口面積  <b>時 □ 23</b><br>.85 76.47 16.27 0.00 16.27 100.00% |                                                                                                    |            |                  |                 |                                     |            |  |
|                                 |                                                                                                    |            |    | W1<br>3. | W 2<br>60 1.20         | W3 W4<br>6.21 5.21 | W5 W6<br>6.40 1.2 | W 7<br>5 3.41                                                                                | W 8<br>5.26                                                                                                    |            |                  |                 | 参考図                                 | 3          |  |
| 行<br>全和                         | 材料No<br>工種No                                                                                                    | 区 分<br>部 位 |    | 名名       | 称1<br>称2               | 仕仕                 | 様1<br>様2          | 単位                                                                                           | 換算係数<br>数 量                                                                                                    | +/-        | 変 数<br>計算結果      |                 |                                     |            |  |
|                                 |                                                                                                    | 床          | 材料 | 未指定      |                        |                    |                   | m2                                                                                           | 51.05                                                                                                    | 計          | 51.05            | 51.05           | •                                   |            |  |
|                                 |                                                                                                    |            |    |          |                        |                    |                   |                                                                                              |                                                                                                    |            |                  |                 | •                                   |            |  |
|                                 |                                                                                                    | 巾木         | 材料 | 未指定      |                        |                    |                   | m                                                                                            | 32.54                                                                                                    | 計          | 32.54            | [W1]+[W2]+[W3]+ | ·[₩4]+[₩5]+[₩6]·                    | ⊧[₩7]+[₩8] |  |
|                                 |                                                                                                    |            |    |          |                        |                    |                   |                                                                                              |                                                                                                    |            |                  |                 | •                                   |            |  |
| 6                               |                                                                                                    | 壁          | 材料 | 未指定      |                        |                    |                   | m2                                                                                           | 16.27                                                                                                    | 計          | 16.27            | 7 32.54*0.50    | •                                   |            |  |
|                                 |                                                                                                    |            |    |          |                        |                    |                   |                                                                                              |                                                                                                    |            |                  |                 |                                     |            |  |
|                                 |                                                                                                    | 天井         | 材料 | 未指定      |                        |                    |                   | m2                                                                                           | 51.05                                                                                                    | 計          | 51.05            | 5 51.05         |                                     |            |  |

屋根ですので天井は不要ですから、行先頭□をクリックして☑で削除します。

それぞれの行に材料をセットしますと参考図4になります。

計算式欄を計算すると【計算結果】になります。【計算結果】の列は【計】(親行)に対して 下の行から【+】(加算)【-】(減算)できます。

【計】から【計】までの間の加減算は直上の【計】に対して働いています。

ですから2行目、3行目の計算式欄が有効(下図ではゼロ)であれば、上の【計】行の 計算結果【50.05】から2行、3行の数量を引き、その結果が1行目【計】の【採用数量】 に反映されます。参考図4ではハト小屋の数量をゼロとしているため影響していません。

| 計算        | 数   <mark>「雑</mark><br>更   10× | <mark>し 笠木廻り</mark><br>10                                  | シーリングは                     | **りサルファイド系                        | 部位作成                 | □ <sup>チェック</sup> □ ፟<br>□ 完了 □ ੈ           | 【分 □ 面積<br>『理 □ finyp         | <b>က</b> ရ                |                                   | 面名<br>对入 | 図面<br>表示 E 符号        | +   <u>∠</u> 10≠      | <br>—   再計算   1            |
|-----------|--------------------------------|------------------------------------------------------------|----------------------------|-----------------------------------|----------------------|---------------------------------------------|-------------------------------|---------------------------|-----------------------------------|----------|----------------------|-----------------------|----------------------------|
|           |                                |                                                            | N部区分名 具体<br>その他外部 2FB      | ≰名称<br>≧根                         | S S                  | <ul> <li>皆 正階 形 初</li> <li>2 多角形</li> </ul> | R <mark>床面積</mark><br>形 51.05 | <mark>井面積</mark><br>51.05 | 周長 2<br>32.54 9                   | . 81     | Y<br>8.46            | 参考[                   |                            |
|           | 1997<br>1997                   | 対                                                          | 象 7b7 7b7 面積<br>2 24.30    | <mark>707面積率</mark> 平均<br>210.08% | )内階高 天井高<br>3.00 0.5 | § 内階高 天井 §<br>0 3.00 2                      | 表 18 天井 表 懐 面<br>1.35 76      | i積 壁盲<br>.47 1            | 面積 <mark>仕上面積</mark><br>6.27 0.00 | 開口<br>16 | i積開口單<br>.27 100.00% | 9~7×                  | ゴーエ<br>計算チェック              |
|           | ¢                              |                                                            | W1 W2<br>3.60 1.           | W3<br>20 6.21                     | W4 W5<br>5.21 6      | W 6<br>40 1.25                              | W7 W8<br>3.41 5.              | 26 Ø                      | 彩用数量                              | T        | 計算結果                 | 計算                    | 氧利                         |
| 行<br>全 f1 | 材料No<br>工種No                   | 区 分 部 位                                                    | 名 名                        | 称 1<br>称 2                        |                      | 住住                                          | 様 1<br>様 2                    | 単位                        | 換算係数<br>数 量                       | +/-      | 変 数<br>計算結果          | 그 것                   | ント<br> 算式                  |
|           | 0901<br>09                     | 仕上(表面)<br><mark>床</mark>                                   | 屋根 ウレタン                    | 塗膜防水                              | X-2I                 | 法 コンクリート面                                   |                               | m 2                       | 51.05                             | 計        | 51.05                | •••••<br>51.05        |                            |
| 2         |                                |                                                            |                            |                                   |                      |                                             |                               | m 2                       |                                   | -        | 0.00                 | 鳩小屋 0.<br>(0.6*0.7)*  | 5m <sup>*</sup> 以下に付無<br>0 |
| 3         |                                |                                                            |                            |                                   |                      |                                             |                               | m 2                       |                                   | -        | 0.00                 | (被極基錠)<br>1.0∗0.5∗4∗  | . ヶ所U. 5mm 以下<br>:0        |
| 4         | 0001                           | (4.5.(志子))                                                 | 18.6 -                     |                                   |                      |                                             |                               |                           |                                   |          |                      | 19.6 =                |                            |
|           | 0901                           | 住上(表面)<br>床                                                | <sup>陽</sup> 小座<br>屋根 ウレタン | 塗膜防水                              | X-2I                 | 法 コンクリート面                                   |                               | m 2                       | 0.63                              | 計        | 0.63                 | 0.7*0.9               |                            |
|           | 0901                           | 任 F (表面)                                                   | 空泪設備基礎                     |                                   |                      |                                             |                               |                           |                                   |          |                      | 空间設備其                 | 磴••                        |
|           | 09                             | 床                                                          | 屋根 ウレタン                    | 塗膜防水                              | X-2I                 | 法 コンクリート面                                   |                               | m 2                       | 2.00                              | 18       | 2.00                 | 1.0*0.5*4             |                            |
| 9         | 0903                           | 仕上(表面)                                                     |                            |                                   |                      |                                             |                               |                           |                                   |          |                      | 鳩小屋・・                 |                            |
| 10        | 09                             | 壁                                                          | 立上り ウレタ                    | ン塗膜防水                             | X-2I                 | 法 打放面 H=5                                   | 00                            | m 2                       | 16.27                             | 計        | 16.27                | 32.54*0.50<br>鳩小屋 0.5 | )<br>i㎡以下に付無礼              |
| 11        |                                |                                                            |                            |                                   |                      |                                             |                               | m 2                       |                                   | -        | 0.00                 | 0.7*0.5*0             |                            |
| 12        | 0903                           | 仕上(表面)                                                     | 鳩小屋                        |                                   |                      |                                             |                               |                           |                                   |          |                      | 鳩小屋・・                 |                            |
| 13        | 09                             | 壁                                                          | 立上り ウレタ                    | ン塗膜防水                             | X-2工                 | 法 打放面 H=5                                   | 00                            | m 2                       | 0.57                              | 計        | 0.57                 | (0.8*2+0.7            | ')*0.3<br>•••              |
| 14        | 0909                           | 仕上(表面)                                                     | 鳩小屋                        |                                   |                      |                                             |                               |                           |                                   |          |                      |                       |                            |
| 15        | 09                             | <u>09</u> <u>維</u> 防水あご ウレタン塗膜防水<br>0909 <u>仕上(表面)</u> 鳩小屋 |                            | X-21                              | 1-2工法 打放面 米尺200      |                                             |                               | 1.90                      | 81                                | 1.90     | 0.6*2+0.7            | • • •                 |                            |
| 16        | 08                             | 発性                                                         | 屋根見付 ウレ                    | タン塗膜防水                            | X-2I                 | 法 打放面 H=1                                   | 50                            | m                         | 2.30                              | ΞŤ       | 2.30                 | 0.7*2+0.9             |                            |
| 17        | 0903                           | 0903 仕上(表面) 空調設備基礎                                         |                            |                                   | × 0.77               |                                             |                               |                           | 0.40                              | ÷1       | 0.40                 | 機械基礎・                 |                            |
| 18        | 08                             | *                                                          | <u>* E V V V Ø</u>         | マ室展防小                             | N-Z-L                | (⊿A 17]/DXUBU H≕Z                           | 10                            | m z                       | 2.40                              | ΠI       | Z.40                 | (1.070.8)*            | 4*****                     |
| 19        | 1903                           | 仕上(表面)<br><del>壁</del>                                     | 鳩小屋<br>外壁 防水型雄             | 国途材を吹付                            | 打扮面                  |                                             |                               | m 9                       | 0.86                              | =+       | 0.86                 | (0.8*2+0.7            | )*(0.75-0.3)               |
| 20        | 10                             | Ŧ                                                          |                            |                                   | 11 /// 11            | 4                                           |                               |                           | 0.00                              | ы        | 0.00                 |                       | • • •                      |
| 21        | 0909<br>09                     | 仕上(表面)<br>雑                                                | 屋上手摺足元                     | シーリング                             |                      |                                             |                               | ケ所                        | 16.00                             | 8†       | 16.00                | •••••<br>16           | • • •                      |
| 22        | 0909<br>09                     | 仕上(表面)<br>雑                                                | 笠木廻り シー                    | リング                               | ե°ՍԵր                | ファイド系10×10                                  |                               | m                         | 55.42                             | 計        | 55.42                |                       | <br>])*2+0.19*4            |
| (32.      | 54-Г₩4                         | 1)*2+0.1                                                   | 9*4                        |                                   |                      |                                             |                               |                           |                                   |          |                      |                       |                            |
|           | - 200                          |                                                            | -                          |                                   |                      |                                             |                               |                           |                                   |          |                      |                       |                            |
| F1        | 建具                             | F2 サンスケ                                                    | M M登録                      | F4 複写                             | F5 行複<br>写           | F6 行挿<br>入                                  | F7 行削<br>除                    | F8 传<br>材                 | 使用   F9 組<br>材                    | 合        | F10 検索 F             | 「11行移<br>動            | F12 終了                     |

ハ小屋床面積が【0.5 m】以下であろうとも複数あれば、それなりに減じるべき面積は膨らみます。ですから2行、3行目式の末尾のゼロ(0)を本来の箇所数ヵ所数に変更すれば、控除します。詳細説明は【防水・塗装 実践マニュアル】をご覧ください。

さて、この様に平面図計測数値と高さ情報を組み合わせて自動で計算式を作る方法と、外壁 などは立面図から直接計測して数値(面積・長さ)を取った方が速いこともあります。 例えば参考図5では南側立面図の建具(AD1、AE1)を迂回しながら計測しています。

参考図6の【立面図 北】ではAD2を迂回して 壁面積から外す事ができますが、AW1、AW2 は計測する延長に無い為、この場では無視して 後で計算書にてまとめて建具控除します。 下図は立面図を計測し【計算書】へ計測情報を 転送した所です。 本来、平面図を転送するように作られているので 応用して立面を取っているわけです。 つまり参考図7の床は壁面積です。 他部位の計算式は不要なので削除します。 【一時計測】は計算書から図面を呼び出して 面積・長さを測りますが、今回は打継目地の長さ も同時に欲しいので通常の計測をしています。 巾木は御影石なので面積に入れていませんが、 見切りにシールを見る必要があります。 参考図8で行を追加して外壁打継目地シーリング 6 を見ています。参考図6の①+②+③である。

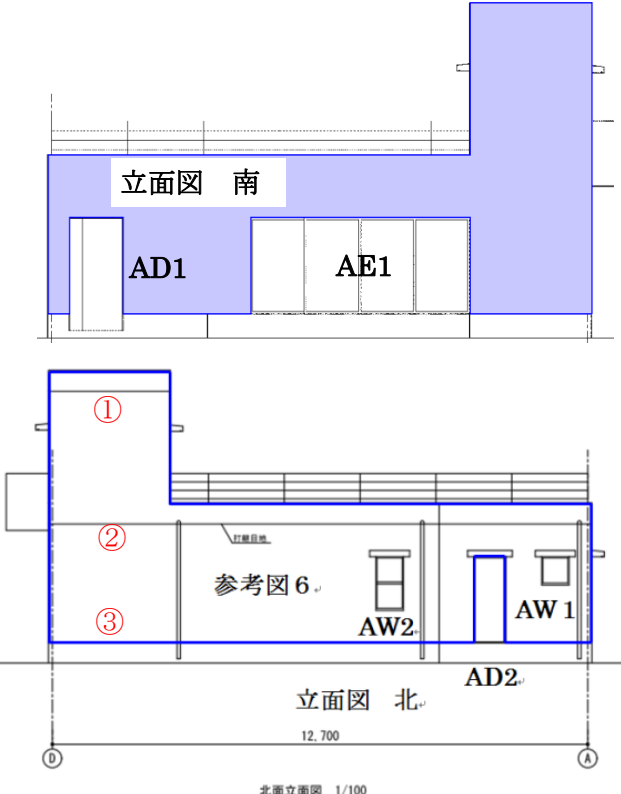

★W1 は最上階、1-2F間、巾木天端、W3 は1-2F 壁天端、巾木天端、建具下端の 建具巾分巾木天端見切り控除をしています。

| à                                  | 計算書                                                                                | 入力[累氏(   | 主宅新築工事]¥その  | D他外部¥          | 北面外壁                         |                  |                  |              |         |                         |             |                    |                      |                           |          |
|------------------------------------|------------------------------------------------------------------------------------|----------|-------------|----------------|------------------------------|------------------|------------------|--------------|---------|-------------------------|-------------|--------------------|----------------------|---------------------------|----------|
| 計算数值 「床」材料 未指定 部位作                 |                                                                                    |          |             |                |                              |                  |                  |              | 威「      | - <sup>チェック</sup><br>完了 | □ 区 5<br>管判 | テロ積 単 手ェック         | 6                    |                           | 図原表      |
| Г                                  |                                                                                    |          |             |                | 外部区分を                        | 5 具体名称<br>R 北南风融 |                  |              | 3階  1   |                         | F.          |                    |                      |                           |          |
|                                    | - 1                                                                                |          |             |                | その方法/下音                      |                  | 平均内酸离  実共高  内    | 「「「「「「「「」」」」 | ◎ 参考図 7 |                         |             |                    |                      |                           |          |
|                                    | - 1                                                                                |          | •           |                | 1                            | 78.48 63.909     | 3.20 0.00        | 3.20 3.0     |         |                         |             |                    |                      |                           |          |
|                                    | 1 W1 W2 W3 W4 W5 W6 W7 W8 W9 W10<br>3.15 10.00 3.30 2.04 2.03 0.78 2.03 10.10 8.45 |          |             |                |                              |                  |                  |              |         |                         |             |                    |                      |                           |          |
|                                    |                                                                                    |          |             |                |                              |                  |                  |              |         |                         |             |                    |                      |                           |          |
|                                    | 行                                                                                  | 材料No     | 区分          |                | 名名                           | 称 1              | 住 25             | 住たる第二        |         |                         |             | 変数                 | =                    |                           |          |
| T.                                 | 1                                                                                  | TWENO    |             | at the state   | -to this addr                | 10.2             | 1.1. 134         | 2            |         | <u>200 Jul</u>          | +/-         | 81 0940394C        |                      |                           | 814      |
| H                                  | 2                                                                                  |          | 康           | <i>ተፈን</i> ቶ፡ት | 未指定                          |                  |                  |              | m2      | 60.                     | 15 #T       | 50.1               | 5 50.15              |                           |          |
|                                    | 3                                                                                  |          |             |                |                              |                  |                  |              |         |                         |             |                    |                      |                           |          |
| C                                  |                                                                                    |          | 巾木          | 材料             | 未指定                          |                  |                  |              | m       | 42.                     | 75 前十       | 42.7               | 5 [W1]+[W2]+[W3]+[W4 | 1]+[95]+[96]+[97]+[98]+[9 | 9]+[₩10] |
| C                                  | - <sup>*</sup>                                                                     |          |             |                |                              |                  |                  |              |         |                         |             |                    |                      |                           |          |
| C                                  | 5                                                                                  |          | 민준          | 材材料计           | 未指定                          |                  |                  |              | m2      | 0.                      | 18 00       | 0.0                | 0 42.74*0.00         |                           |          |
|                                    | 6                                                                                  |          |             |                |                              |                  |                  |              |         |                         |             |                    |                      |                           |          |
|                                    | 7                                                                                  |          |             | distant of     | -to this adv                 |                  |                  |              |         | 50                      | 1.5         | 50.1               |                      |                           |          |
| □ 大升 村科 本语定 m2 50.15 計 50.15[50.15 |                                                                                    |          |             |                |                              |                  |                  |              |         |                         |             |                    |                      |                           |          |
|                                    |                                                                                    |          |             |                |                              |                  |                  |              |         |                         |             |                    |                      |                           |          |
| 23                                 | 21382                                                                              | 8入力[某氏   | 住宅新築工事]¥その  | の他外部¥          | は面外壁                         |                  |                  |              |         |                         |             |                    |                      |                           |          |
|                                    | 計算                                                                                 | 酸值<br>E更 | 「壁」外        | 壁 防:           | 水型複層塗材                       | 习正吹付打放           | 面                | 部位作          | 成「      | · チェック<br>完了            | - 区分        | ナー 「面積<br>王 「 チェック | 10 O                 |                           | 図面表      |
| Γ                                  |                                                                                    |          |             |                | 外部区分名                        | 3 具体名称<br>2 化再风感 |                  |              | S階E     | 3階 形状                   | 床面          | 種 天井面積 展           | 月長 X Y               |                           |          |
|                                    |                                                                                    |          |             |                |                              |                  |                  |              |         |                         |             |                    |                      |                           |          |
|                                    |                                                                                    |          |             |                |                              |                  |                  |              |         |                         |             |                    |                      |                           |          |
|                                    |                                                                                    |          |             |                |                              |                  |                  |              |         |                         |             |                    |                      |                           |          |
|                                    |                                                                                    |          |             |                |                              |                  |                  |              |         |                         |             |                    |                      |                           |          |
|                                    |                                                                                    |          |             |                |                              |                  |                  |              |         |                         |             |                    |                      |                           |          |
| :                                  | 全チェ                                                                                | 工種No     | 部位          |                | 名                            | 称2               | 任 様              | 2            | 単位      | 数量                      | +/-         | 計算結果               |                      |                           | 計算       |
|                                    | 1                                                                                  | 1903     | 仕上(表面)<br>健 | <b>夕[-現来  </b> | (カットモリネ算 国家金末                | 才已吃付             | キゴカ女言語           |              | m2      | 49.0                    | 17 24       | 50.15              | 50.15                |                           |          |
| l H                                | 2                                                                                  | 10       |             | / I alka I     | OALS - Hand Darly het menn h | 1 - 1 (1)        | 3.3.200          |              |         |                         |             |                    |                      |                           |          |
| I H                                | 3                                                                                  |          |             |                |                              |                  |                  |              | m2      |                         |             | 1.08               | (AW1:WH)+(AW2:WH)    |                           |          |
|                                    |                                                                                    | 17       |             | Δ991           |                              |                  |                  |              |         |                         | 建具          |                    | AW1:600.0×600.0      |                           |          |
|                                    | 4                                                                                  | 17       |             | 192            |                              |                  |                  |              |         |                         | 建具          |                    | AW2:600.0×1200.0     |                           |          |
|                                    | 5                                                                                  | 21       |             |                |                              |                  |                  |              |         |                         |             |                    |                      |                           |          |
|                                    | 6                                                                                  | 0909     | 仕上(表面)      |                |                              |                  |                  |              |         |                         |             |                    |                      |                           |          |
|                                    |                                                                                    | 09       | 杂隹          | 外壁打            | 「総目地 シー!                     | リング              | シリコーン系 20×10 吹付日 | ũ            | m       | 27.5                    | 91 計        | 27.91              | [H1]*3+[H3]*2-[H7]   |                           |          |